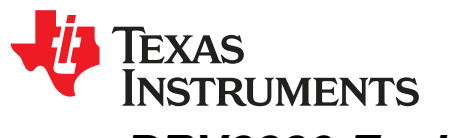

# DRV8880 Evaluation Module (EVM) Hardware and GUI User's Guide

This document is provided with the DRV8880 customer EVM as a supplement to the DRV8880 (SLVSD18) data sheet. This user's guide details the hardware implementation of the EVM.

| 1     | Introduction                                                    | 2  |
|-------|-----------------------------------------------------------------|----|
| 2     | Connectors                                                      | 3  |
| 3     | Test Points                                                     | 4  |
| 4     | Jumpers                                                         | 4  |
| 5     | Motor Outputs                                                   | 4  |
| 6     | Operation of the EVM                                            | 5  |
| 7     | Motion Control Frame (Includes Start/Stop Steps and Move Steps) | 8  |
| Appen | dix A                                                           | 11 |

#### List of Figures

| 1  | Top View of Typical Board Configuration (EVM Provided may Vary) | 2  |
|----|-----------------------------------------------------------------|----|
| 2  | Connections                                                     | 3  |
| 3  | GUI at Startup                                                  | 5  |
| 4  | Wake and Enable Toggle Buttons                                  | 6  |
| 5  | Motor Controls Enabled                                          | 7  |
| 6  | Motor Motion Profile                                            | 8  |
| 7  | Acceleration Profile                                            | 9  |
| 8  | Stop Conditions                                                 | 10 |
| 9  | User Account Control Window                                     | 11 |
| 10 | EVM Setup Wizard                                                | 12 |
| 11 | License Agreement                                               | 12 |
| 12 | Installation Folders                                            | 12 |
| 13 | Possible Upgrade Question                                       | 13 |
| 14 | Ready to Install                                                | 14 |
| 15 | Completed                                                       | 14 |
|    |                                                                 |    |

#### List of Tables

| 1 | Connections to DRV8880 | Using External Microcontroller | 4 |
|---|------------------------|--------------------------------|---|
|---|------------------------|--------------------------------|---|

# Trademarks

Microsoft, Windows are registered trademarks of Microsoft Corporation. All other trademarks are the property of their respective owners.

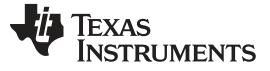

2

#### 1 Introduction

The DRV8880 customer EVM is a platform revolving around the DRV8880, a medium voltage dual Hbridge driver and highly-configurable power stage. This device has been optimized to drive a single bipolar stepper with up to 16 degrees of internally generated microstepping.

The EVM houses an MSP430 microcontroller and an USB interface chip. The USB chip allows for serial communications from a PC where a Microsoft® Windows® application is used to schedule serial commands. These commands can be used to control each of the device's signals and drive the stepper motor by issuing the step commands at the desired rate.

The microcontroller firmware operates using internal index mode.

This user's guide details the operation of the EVM, as well as the hardware configurability of the EVM.

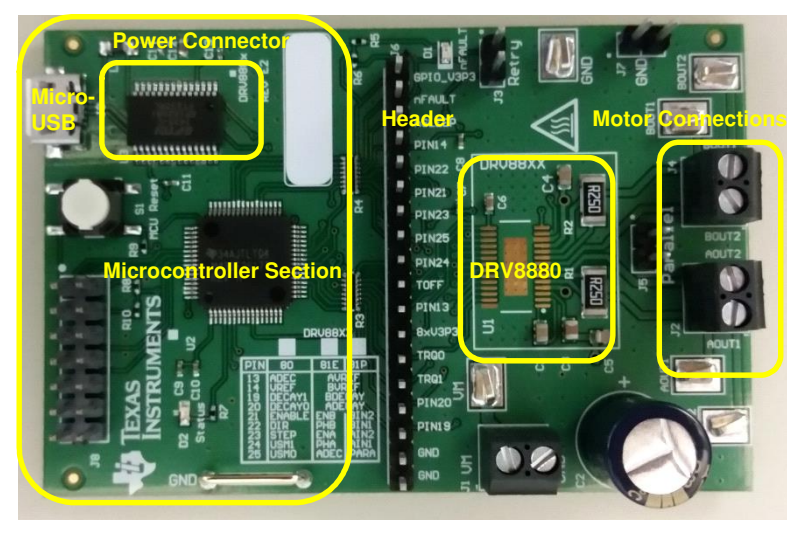

Figure 1. Top View of Typical Board Configuration (EVM Provided may Vary)

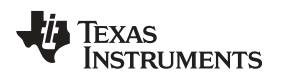

# 2 Connectors

The DRV8880EVM offers access to VM (motor voltage) power rail through a terminal block (J1). A set of test clips in parallel with the terminal block allows for the monitoring of the input power rail.

User must apply VM according to data sheet recommended parameters.

NOTE: VDD for the microcontroller is derived from the micro USB connector.

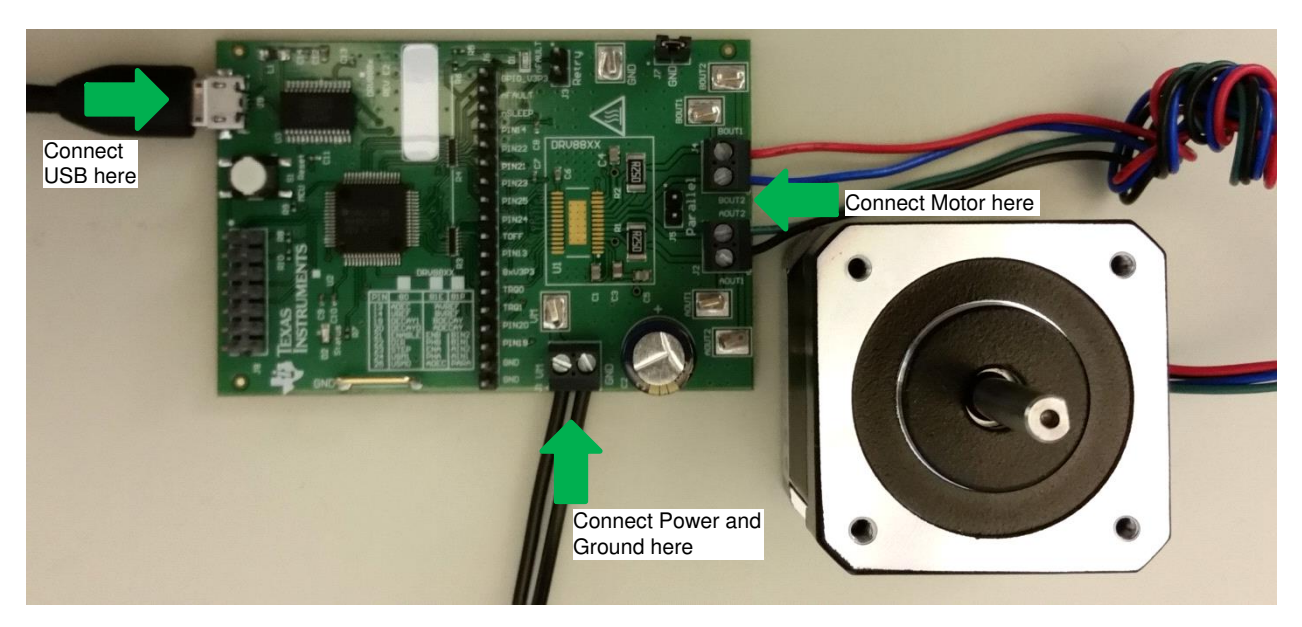

**Figure 2. Connections** 

Connectors

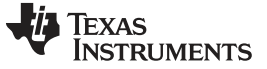

# 3 Test Points

A 0.100-inch pitch header connector (J6) provides access to every device signal in the event a different microcontroller is to be employed. To disconnect the internal MSP430 microcontroller, remove resistor packs R3 and R4. Table 1 describes the connections available on the J6 header. Each header pin is labeled on the EVM and matches the pin of the DRV8880.

| HEADER LABEL       | DESCRIPTION                                |
|--------------------|--------------------------------------------|
| V3P3R or V3P3_GPIO | 3.3 V after 33- $\Omega$ resistor          |
| nFAULT             | Fault output                               |
| nSLEEP             | Sleep mode input                           |
| PIN14              | VREF, comparator reference input           |
| PIN22              | DIR, direction input                       |
| PIN21              | ENABLE, stepper motor enable               |
| PIN23              | STEP, step input                           |
| PIN25              | USM0, step mode                            |
| PIN24              | USM1, step mode                            |
| TOFF               | Off-time selection                         |
| PIN13              | AutoTune select                            |
| 8xV3P3             | Internal supply voltage to set DAC voltage |
| TRQ0               | Torque (current level)                     |
| TRQ1               | Torque (current level)                     |
| PIN20              | DECAY0, decay mode                         |
| PIN19              | DECAY1, decay mode                         |
| GND                | Ground                                     |
| GND                | Ground                                     |

## Table 1. Connections to DRV8880 Using External Microcontroller

#### 4 Jumpers

J3 is used to select latched or retry mode. To select retry mode, place a shunt on J3. If latched mode is desired, place the shunt across J7.

NOTE: J5 is not used for the DRV8880. It should not be populated on the PCB.

# 5 Motor Outputs

4

Two motor connectors are provided. Connectors J2 and J4 are available as shown in Figure 1.

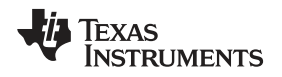

### 6 Operation of the EVM

- 1. Install the drivers and GUI. Refer to Appendix A for instructions.
- 2. Connect the wires of the stepper motor to terminals AOUT1, AOUT2, BOUT1, and BOUT2.
- 3. Connect the VM power supply, but do not apply power at this step.
- 4. Connect the USB cable between the PC and the EVM. After the USB is connected to the EVM, the Status LED will begin to blink.
- 5. Open the GUI by double clicking the icon. It may take up to 30 seconds to establish connection. If connection is not established, select the COM port under the Options menu. The BaudRate is 9600.
  - After the USB connection is established, the Status LED will begin to blink.
- 6. Apply desired voltage (6.5 to 45 V) to the VM and GND connections.
- 7. Configure the current settings, step mode, torque, and PWM off time as desired as shown below. Note that the Decay Mode selection is only available when AutoTune is disabled.
  - a. The current is calculated using the VREF slider, the Sense resistor value, the Torque setting, and the Step mode setting using Equation 1.

$$I_{FS} = \frac{VREF}{6.6 \times RISENSE} \times TORQUE \times StepModifier$$

where StepModifier is 0.71 for full step and 1.0 for others STEP MODE settings (1)

b. The 12-bit DAC channel 0 is connected to the DRV8880 analog input VREF. Changing the DAC digital value from 0 to 4095 in steps of 4, changes the analog voltage at the VREF pin from 0 V to VINT V. See Equation 2.

$$\mathsf{VREF} = \frac{\mathsf{VINT}}{4095} \times \big(\mathsf{VREF\_slider} \times 4\big)$$

where

- VINT is the output of the DRV8880 V3P3 pin
- VREF\_slider is the slider value from 0 to 1023.

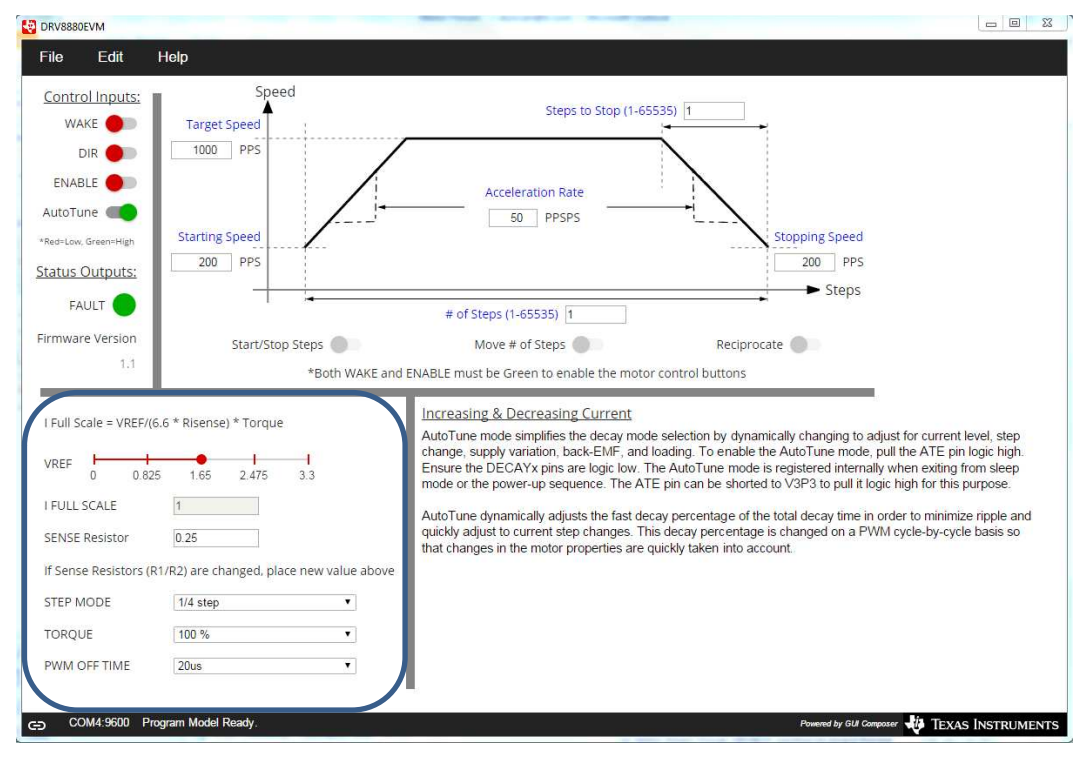

# Figure 3. GUI at Startup

(2)

Operation of the EVM

- 8. Wake and Enable the device for operation.
  - a. After setting up the controls signals for the DRV8880, enabling the DRV8880 requires selecting both the WAKE and ENABLE toggle buttons. When toggled, WAKE or ENABLE switches between red to green.
  - b. The WAKE toggle button, which controls the nSLEEP pin, is used to wake the DRV8880. The ENABLE toggle button, which controls the nENBL pin, is used to enable the DRV8880 outputs.
  - c. A message which states that "Both WAKE and ENABLE must be green to enable the motor control buttons" will be visible until both the WAKE and ENABLE toggle buttons are activated. After these two toggle buttons have been activated, the message disappears and the Start/Stop and Move Steps toggle buttons will be available.
  - d. If the WAKE or ENABLE toggle buttons are selected during motor operation, the motor is immediately stopped and the STEP control signal from the microcontroller is reset.

| File Edit Help                                                                                                    |                                                                                                    |                           |  |
|----------------------------------------------------------------------------------------------------|----------------------------------------------------------------------------------------------------|---------------------------|--|
| Control Inputs: S<br>WAKE Speed                                                                                                    | Steps to Stop (1-65535)                                                                                                    |                           |  |
| ENABLE CALL CALL CALL CALL CALL CALL CALL CA                                                                                                    | Acceleration Rate<br>50 PPSPS Stopping Speed                                                                                                    |                           |  |
| Status Outputs: 200 PPS                                                                                                    | 200 PPS<br>Steps                                                                                                    |                           |  |
| Firmware Version Start                                                                                                    | # of Steps (1-65535) 1 Stop Steps Move # of Steps Reciprocate *Both WAKE and ENABLE must be Green to enable the motor control buttons                                                                                                    |                           |  |
| I FUII Scale = VREF/(6.6 * Risense) * Tor<br>VREF 0 0.825 1.65 2.47<br>I FULL SCALE 1<br>SENSE Resistor 0.25<br>If Sense Resistors (R1/R2) are changed<br>STEP MODE 1/4 step | gue       Increasing & Decreasing Current         AutoTune mode simplifies the decay mode selection by dynamically changing to adjust for current level, stechange, supply variation, back-EMF, and loading. To enable the AutoTune mode, pull the ATE pin logic hig         5       3.3         b       B         c       Node or the power-up sequence. The ATE pin can be shorted to V3P3 to pull it logic high for this purpose.         AutoTune dynamically adjusts the fast decay percentage of the total decay time in order to minimize ripple a quickly adjust to current sep change. This decay percentage on a PVVM cycle-by-cycle basis se that changes in the motor properties are quickly taken into account. | p<br>lh.<br>p<br>and<br>o |  |
| TORQUE         100 %           PWM OFF TIME         20us           co         COM4:9500         Program Model Ready.                                                         | V<br>V<br>Powerd by GU Composer                                                                                                    | JMENTS                    |  |

Figure 4. Wake and Enable Toggle Buttons

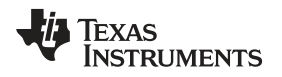

9. The DRV8880 EVM is now awake and can be commanded to turn the motor. The user can command the EVM by either selecting "Start/Stop Steps", "Move # of Steps", or "Reciprocate".

The "Start/Stop Steps" toggle button is used to run the motor indefinitely. The motor will accelerate to the target speed and run until the "Start/Stop Steps" toggle button is selected. When the "Start/Stop Steps" toggle button is selected, the red button will change to green, and the "Move Steps" and "Reciprocate" toggle buttons will be disabled.

The "Move Steps" toggle button is used to allow movement of an exact number of steps. When the "Move Steps" toggle button is selected, "Move Steps" will turn green, and the "Start/Stop Steps" and "Reciprocate" toggle buttons are disabled until the number of steps have completed.

The "Reciprocate" toggle button is a special case of the "Move Steps". When selected, the motor will advance the specified number of steps in the direction initially set by the control inputs. After a short pause, the motor will then advance the same number of steps in the opposite direction. This sequence is repeated until the "Reciprocate" toggle button is selected.

When the "Reciprocate" toggle button is selected, "Reciprocate" will turn green, and the "Start/Stop Steps" and "Move # of Steps" buttons are disabled until the "Reciprocate" toggle button is set to red, and the number of steps have completed.

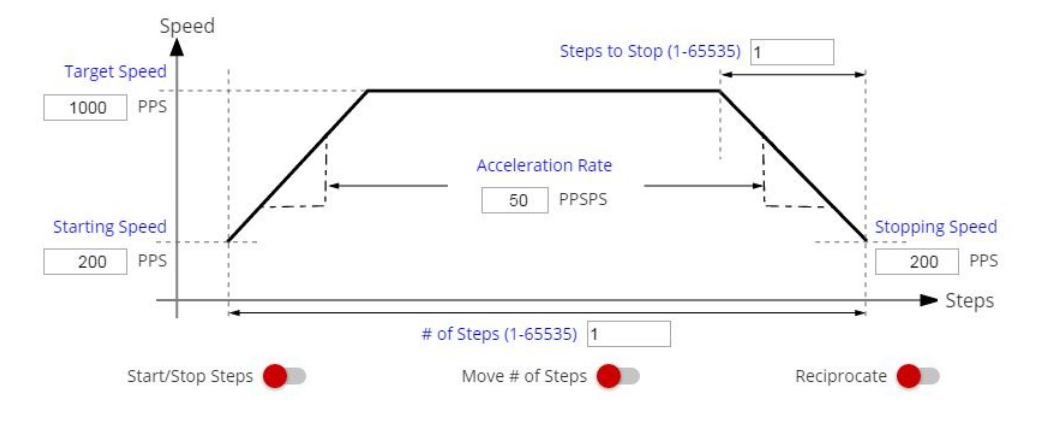

Figure 5. Motor Controls Enabled

As an extra precaution, the motor can be stopped by selecting either the WAKE or ENABLE toggle buttons. When either is selected, the STEP commands are stopped, and the motor control buttons are disabled. To re-enable motor control, set the WAKE and ENABLE toggle buttons to green.

# 7 Motion Control Frame (Includes Start/Stop Steps and Move Steps)

The GUI has an area which offers access to a series of useful stepper control algorithms. This area allows for determining the best current settings during running at various speeds and when holding torque is applied.

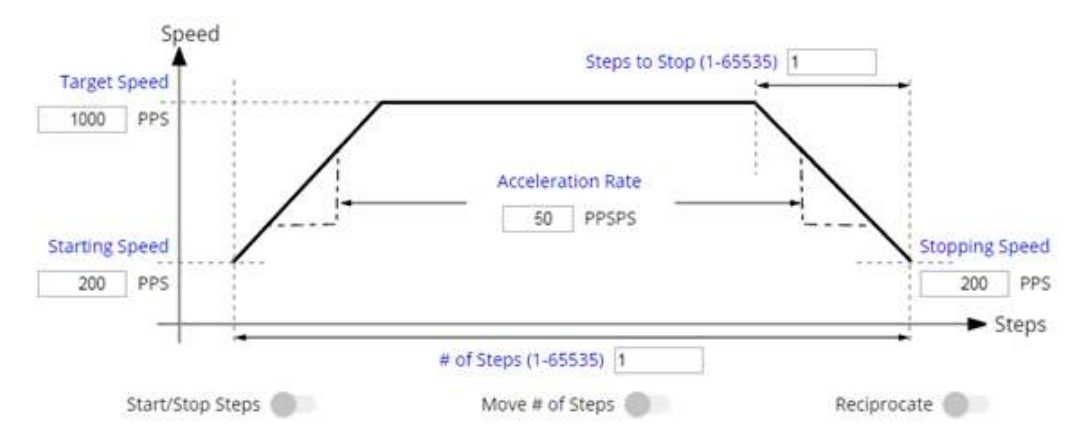

Both WAKE and ENABLE must be green to enable the motor control buttons.

#### Figure 6. Motor Motion Profile

Motor motion can only happen by using an acceleration profile which will be detailed later on. A detailed explanation of each stepper control section follows.

This frame allows the configuration and running of the stepper with the direction as specified by the DIR checkbox, with the current decay mode as specified under the Decay Mode checkbox and the microstepping resolution as specified under the Step Mode dropdown box.

The Motion Control frame gathers user information regarding stepping rate or motor speed. An acceleration profile is employed to start at a programmable speed and increase stepping rate until reaching the programmable desired speed.

An internal 8-MHz timer is used to measure time and generate the steps on a timely manner. The GUI will send the information to the microcontroller as PPS, and the microcontroller will transform it into the respective clock cycles needed for the timer to generate accurate STEP pulse timing.

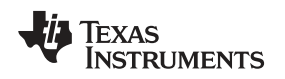

# 7.1 Start/Stop Steps

The acceleration profile is coded inside of the microcontroller to accept both the starting speed PPS and target speed PPS as a clock cycle number. When the start steps command is issued (Starts/Steps button is selected), the PWM timer will generate steps at a rate specified by the start speed PPS parameter.

When accelerating or decelerating, PPS is adjusted every 32 ms based on the integer value of PPSPS / 32 ms. If a non-zero value of PPSPS is entered, a minimum value of 1 is used. The step rate is increased by the calculated value until the target speed is reached.

The same start steps command computes how frequent automatic speed updates are issued. A second timer is used to change the speed according to the programmed acceleration rate profile.

When the target speed PPS is reached, the acceleration profile ends and the motor stays running until the stop stepper command is issued (Start/Stop Steps button is selected again). When the stepper is commanded to stop, the controller does exactly as it did while accelerating, but in reverse to decelerate until the stop speed PPS is reached, in which case the motor fully stops.

A second motor actuation is provided by the "Move # of Steps" and "Reciprocate" commands in which a programmed number of steps are issued and then the motor stopped. The acceleration and deceleration profiles work similarly as before, except when the deceleration starts and when the motor actually stops are a function of the "Steps to Stop" and deceleration rate parameters.

Figure 7 shows the acceleration profile and the role each parameter plays during speed computation.

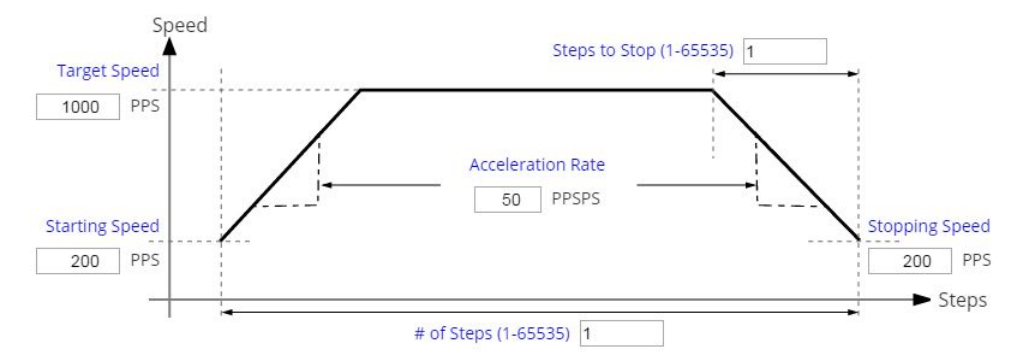

Both WAKE and ENABLE must be green to enable the motor control buttons.

Figure 7. Acceleration Profile

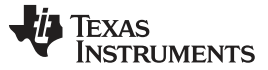

#### 7.2 Move Steps

If the user desires to move the stepper a certain number of steps, accomplish this by using the move steps function. Parameters from the other frames are reused as explained previously. Two new parameters have been added to properly control the limited number of steps actuation.

Number of Steps— Number of steps the controller will issue.

Steps to Stop— The controller is continuously monitoring the step being issued and when the current step is equal to the steps to stop parameter, a deceleration profile is issued. If "Steps to Stop" is larger than the number of steps, then the motor stops abruptly and without undergoing a deceleration profile.

When a deceleration profile is issued, the controller decreases the speed until reaching the stop speed value. If the number of steps parameter is met before the deceleration profile is complete, then the motor stops at the current speed. If the stop speed is met before all the number of steps is issued, then the motor rotates at the stop speed value until all the steps are executed.

Ideally, the system should be tuned to resemble the case in which the controller executes all the commanded steps at a speed as close as possible to the stop speed. In the event this is not possible, due to the particular parameters being chosen, stopping the motor at a speed very close to the stop speed is often sufficient to ensure good motion guality and application performance.

Figure 8 shows the three conditions possible when stopping and what action results.

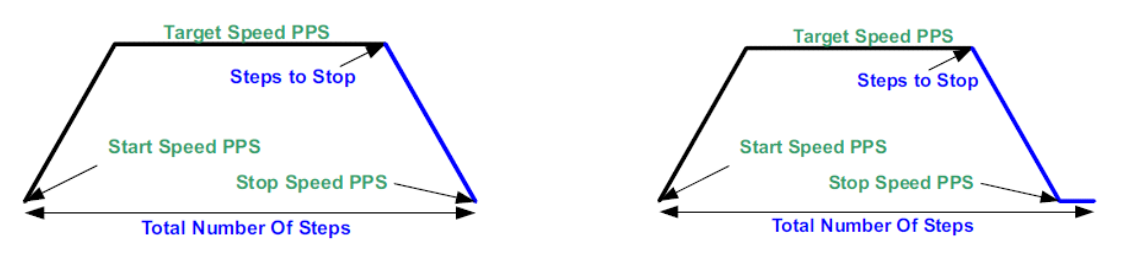

1. Motor reaches stop speed at the stop speed.

2. Motor reaches stop speed before the stop speed is reached.

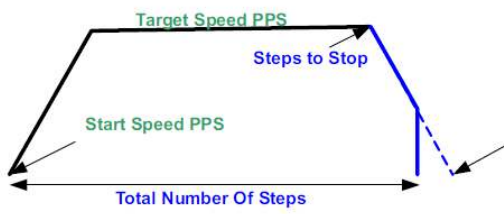

3. Motor runs out of steps before reaching stop speed.

Figure 8. Stop Conditions

#### 7.3 **EVM Documentation**

The EVM schematics, layout, and bill of materials (BOM) are provided in the hardware file (SLVC623). The GUI, USB drivers, and MSP430F2617 source code are provided in the software file (SLVC627).

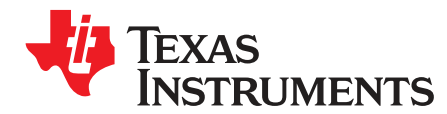

# A.1 Driver and GUI Installation Instructions

1. Installing the FTDI Driver:

In many cases, connecting the EVM to the computer automatically installs the FTDI driver.

If necessary, download the driver from the software file. Unzip the software file and install the USB driver:

- If using Windows XP, run \USB driver\CDM v2.10.00 WHQL Certified.exe.
- If using Windows 7, go to folder \USB driver\, right-click CDM v2.10.00 WHQL Certified.exe, select Properties, go to the Compatibility tab, check "Run this program in compatibility mode for", select "Windows XP (Service Pack 2)", and click OK. Then, run CDM v2.10.00 WHQL Certified.exe, and click Yes on the popup window.
- 2. Installing the GUI:

Locate the file DRV8880EVM\_installer.zip in the Application folder. Unzip the file to any location, then double click the file GUIComposerApp-v1.setup-win\_2.0.3.exe in the unzipped folder.

The installer will begin. The following popup windows will appear.

Select *Yes* to continue (see Figure 9).

| 🕒 Use                | 😗 User Account Control                                                                                 |                                                                                        |  |
|----------------------|----------------------------------------------------------------------------------------------------|----------------------------------------------------------------------------------------|--|
| 0                    | Do you want to allow the following program from an unknown publisher to make changes to this computer? |                                                                                        |  |
|                      | Program name:<br>Publisher:<br>File origin:                                                            | GUIComposerApp-v1.setup-win 2.0.3.exe<br><b>Unknown</b><br>Hard drive on this computer |  |
| Show <u>d</u> etails |                                                                                                    | Yes No                                                                                 |  |
|                      |                                                                                                    | Change when these notifications appear                                                 |  |

Figure 9. User Account Control Window

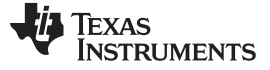

# Driver and GUI Installation Instructions

Select *Next* to continue (see Figure 10).

| 🧒 Setup             |                                         | X           |
|---------------------|-----------------------------------------|-------------|
| 🐺 Texas Instruments | Setup - DRV8880EVM                      |             |
|                     | Welcome to the DRV8880EVM Setup Wizard. |             |
|                     | < Back Ne                               | xt > Cancel |

Figure 10. EVM Setup Wizard

Select *I accept the agreement* and *Next* to continue (see Figure 11).

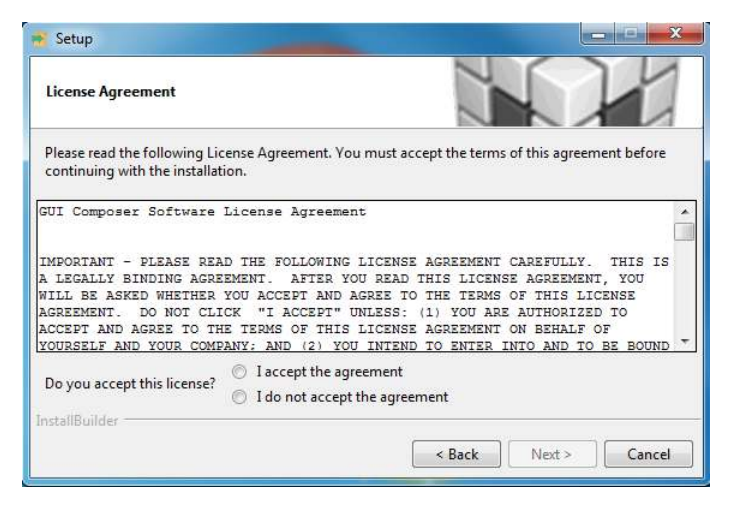

Figure 11. License Agreement

Select *Next* to continue (see Figure 12).

| 2        |
|----------|
|          |
| <b>2</b> |
|          |
|          |
|          |
|          |
|          |
|          |

# Figure 12. Installation Folders

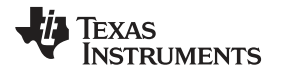

At this point, a few options may appear. If the GUI Composer Runtime v.2.0.6 has not been previously installed, select *Install from File* radio button and download the runtime from the following link, GC Runtime v2.0.6. Click the Search button to the right of the text box next to *Install from File* and select the downloaded runtime v.2.0.6 file. Click *Next* to continue.

If the GUI has been previously installed a message similar to Figure 13 may appear. If so, select *Yes*, then *Next* to continue (see Figure 13).

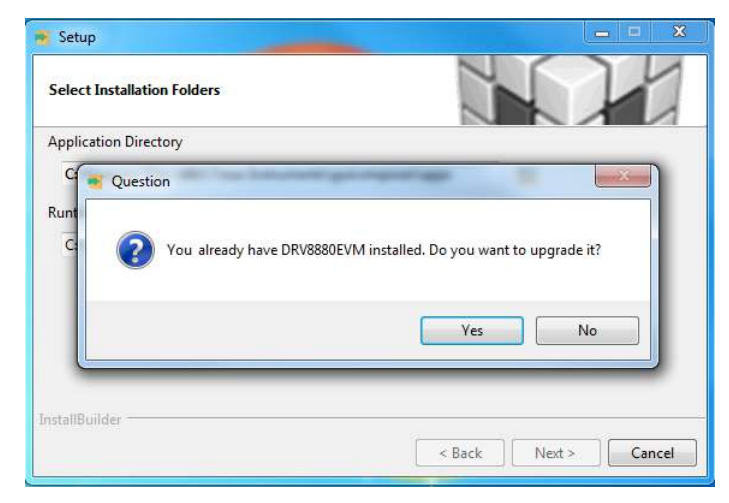

Figure 13. Possible Upgrade Question

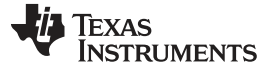

Driver and GUI Installation Instructions

www.ti.com

Select *Next* to continue (see Figure 14).

| 😽 Setup                                        | X                     |
|------------------------------------------------|-----------------------|
| Ready to Install                               |                       |
| Setup is now ready to begin installing DRV8880 | EVM on your computer. |
|                                                |                       |
|                                                |                       |
|                                                |                       |
|                                                |                       |
|                                                |                       |
| InstallBuilder                                 |                       |
|                                                | <pre></pre>           |

Figure 14. Ready to Install

Click the desired results, then select *Finish* to complete (see Figure 15).

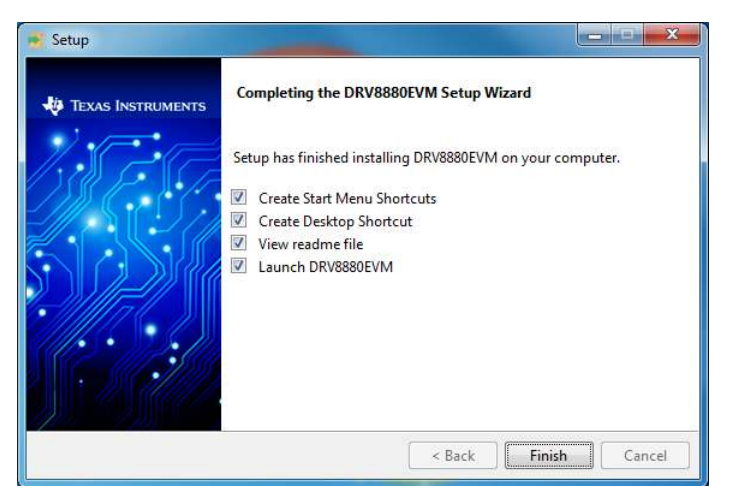

Figure 15. Completed

#### IMPORTANT NOTICE AND DISCLAIMER

TI PROVIDES TECHNICAL AND RELIABILITY DATA (INCLUDING DATASHEETS), DESIGN RESOURCES (INCLUDING REFERENCE DESIGNS), APPLICATION OR OTHER DESIGN ADVICE, WEB TOOLS, SAFETY INFORMATION, AND OTHER RESOURCES "AS IS" AND WITH ALL FAULTS, AND DISCLAIMS ALL WARRANTIES, EXPRESS AND IMPLIED, INCLUDING WITHOUT LIMITATION ANY IMPLIED WARRANTIES OF MERCHANTABILITY, FITNESS FOR A PARTICULAR PURPOSE OR NON-INFRINGEMENT OF THIRD PARTY INTELLECTUAL PROPERTY RIGHTS.

These resources are intended for skilled developers designing with TI products. You are solely responsible for (1) selecting the appropriate TI products for your application, (2) designing, validating and testing your application, and (3) ensuring your application meets applicable standards, and any other safety, security, or other requirements. These resources are subject to change without notice. TI grants you permission to use these resources only for development of an application that uses the TI products described in the resource. Other reproduction and display of these resources is prohibited. No license is granted to any other TI intellectual property right or to any third party intellectual property right. TI disclaims responsibility for, and you will fully indemnify TI and its representatives against, any claims, damages, costs, losses, and liabilities arising out of your use of these resources.

TI's products are provided subject to TI's Terms of Sale (www.ti.com/legal/termsofsale.html) or other applicable terms available either on ti.com or provided in conjunction with such TI products. TI's provision of these resources does not expand or otherwise alter TI's applicable warranties or warranty disclaimers for TI products.

Mailing Address: Texas Instruments, Post Office Box 655303, Dallas, Texas 75265 Copyright © 2019, Texas Instruments Incorporated